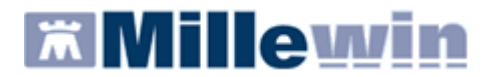

## **OBIETTIVI GENERALI**

- Formare una rete di comunicazione tra APSS e MMG, PLS, RSA
- Continuità dei processi assistenziali attraverso la reciproca disponibilità e condivisione delle informazioni (fra medici di famiglia, specialisti ospedalieri ed ambulatoriali e gli operatori delle altre strutture sanitarie e sociali)
- Migliore conoscenza delle condizioni cliniche e delle prestazioni erogate ai propri assistiti dagli altri servizi

### **SERVIZI OFFERTI DAL PROGETTO**

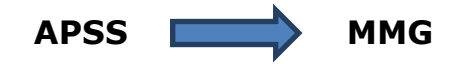

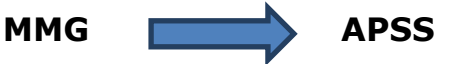

| Servizi di anagrafe sanitaria                                           | Servizi di Anagrafe Sanitaria            |
|-------------------------------------------------------------------------|------------------------------------------|
| Dati anagrafici dell'assistito                                          | Comunicazione consenso privacy raccolto  |
| Variazioni dell'elenco degli assistiti                                  |                                          |
| Esenzioni                                                               |                                          |
| Consenso privacy                                                        |                                          |
| Servizi di Refertazione Diagnostica                                     | Servizi di prescrizione elettronica      |
| Esami di laboratorio                                                    | Richieste di prestazioni specialistiche  |
| Esami di radiologia                                                     | Richieste di esami di laboratorio        |
| Cartelle di Pronto Soccorso                                             | Richiesta prescrizioni farmaceutiche     |
| Risultati di anatomia patologica (ove permessi)                         |                                          |
| Pap test, istologia, citologia                                          |                                          |
| Oncologia                                                               | Servizi di invio dati                    |
| Gastroenterologia ed endoscopia digestiva                               | Invio Privacy di tutti gli assistiti     |
| Lettere di dimissione ospedaliera                                       | Invio Flussi59bis di tutti gli assistiti |
| ADT (movimentazioni ospdaliere di ammissioni, dimissioni, trasferimenti |                                          |
| Continuità assistenziale                                                |                                          |

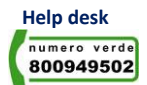

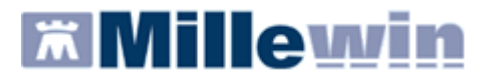

## **COME ACCEDERE AI SERVIZI DI INTEGRAZIONE AMPERE**

• Selezionare la voce Integrazione APSS dal menu Scambio dati di Millewin

| 🖀 ASSIRELLI MARIA 10-10-45 Età 62 < 2 esenzior       | ni > SSRMI           | <b>2A45</b> R | 150F83                     | 9E - 0 | 201 11376                       | 80 [LF                      | ] - [ V                           |                         |          |
|------------------------------------------------------|----------------------|---------------|----------------------------|--------|---------------------------------|-----------------------------|-----------------------------------|-------------------------|----------|
| Paziente Medico Schede Cambia Linee guida Test Viste | stampe               | Carte s       | anitarie                   | Scamb  | io dati Palm                    | sre Exte                    | nded Altr                         | 0 ? '                   |          |
| 📓 🏛 差 🗈, 🖹 🌱 🛍 🛃 🔮 🔹 💩                               | 🌭 Int 🍋              | 6             |                            | Inv    | ia ricevi                       | and driving                 |                                   | 8                       | 6        |
| O Tutti i Problem O Aperti O Chiusi (4) Contrai      | Terapie              | Richie        | ste                        | Visi   | one e acquisiz                  | ione dati r                 | icevuti                           |                         | flasH    |
| Diario     Ott 00 FAMILIARITA' K POLMONE: padre      | 11,12,07             | 0             | Farm                       | Rep    | ort Impegnat                    | ive                         |                                   | 1                       | E 7 A    |
|                                                      | 06.12.04             |               | x MOD                      | Inte   | grazione APS<br>ssione file for | S<br>nato AMD               |                                   | TIMATE<br>TIMATE        | CD<br>CD |
| ↑ 97 K CUTANEO                                       | 29.09.00<br>01.06.00 |               | × TEN<br>× NITF            | ORMIN  | MG 10°15                        | CER 2                       | dalle 8 al                        | ATTI<br>le 22           | CD       |
|                                                      | 01.04.00             |               | X NITR<br>X MOD<br>X DII 7 | ODURET | MG 10*15<br>IC*20CPR 5          | CER 2<br>5/50N 3<br>G R I 2 | dalle 8 al<br>1 LA SET<br>UNA OGN | Ie 22<br>TIMAI<br>NI OT | 888      |
|                                                      | Accertan             | nenti         | () Pres                    | sione  | Certificati                     | Esenz.                      | into                              |                         | Allegati |

#### Comparirà la seguente videata:

| 🛣 Integrazione Millewin - APSS 👘                                                                                   |                                                                                                    |                                                       |
|----------------------------------------------------------------------------------------------------|----------------------------------------------------------------------------------------------------|-------------------------------------------------------|
| <u>V</u> isualizza <u>S</u> trumenti Servizi <u>agg</u> i                                                          | untivi <u>?</u> [ <u>D</u> ebug tools]                                                                                                    |                                                       |
| Medico selezionato     per i servizi aziendali / regionali     (utente corrente o suo associato)     Alberto MOSER | 2 Assistito selezionat<br>Nominativo : Pallino PINCO<br>Codice fiscale : DPRVTR56L25H612S<br>Medico titolare : Alberto MOSER<br>SERVIZI SU ASSISTITO: P | Cambia<br>assistito<br>ALLINO PINCO                   |
| Ricezione anagrafica                                                                                               | Ricerca da                                                                                                    | ti su assistito corrente                              |
| <ul> <li>Registrazione privacy</li> <li>Imposta</li> </ul>                                                         | 6 Referti<br>dalla data:<br>✓01/06/2015 ✓▼<br>(gg-mm-aaaa)<br>Elenca                                                                                    | Lista referti presenti sul server aziendale/regionale |
| SEI                                                                                                    | RVIZI SU INTERO ARCHIVIO D                                                                                                    | DI ALBERTO MOSER                                      |
| Ready                                                                                                    | <u>visudiizza</u>                                                                                                    |                                                       |

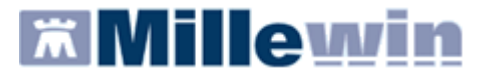

L'interfaccia grafica è suddivisa in tre parti principali:

- Informazioni generali su Utente, Assistito e versione programma
- Servizi su assistito singolo
- Servizi su intero archivio

Di seguito sono riportati nel dettaglio le descrizioni delle aree contrassegnate dai numeri da 1 a 9

**Consente** di scegliere il Nome e Cognome dell'utente di Millewin con cui si è effettuato l'accesso al Programma. Nell'esempio utente Alfa.

![](_page_2_Figure_8.jpeg)

1

- Nome, cognome
- Codice fiscale
- Medico Titolare dell'assistito corrente.

![](_page_2_Figure_12.jpeg)

Attraverso il tasto **Cambia Assistito** è possibile scegliere un nuovo assistito dal server ASL seguendo la procedura di seguito:

- Compilare Il campo Codice Fiscale oppure
- Il campo Nome, Cognome e Data nascita
- Fare click su Ricerca

| Integrazione Millewin - APSS RICE | RCA ASSISTITO SUL | SERVER ASL |                  |
|-----------------------------------|-------------------|------------|------------------|
| Utente corrente                   |                   |            |                  |
| Nominativo : Alfa                 |                   |            |                  |
| Codice fiscale : MILLE_WIN        |                   |            |                  |
|                                   |                   |            |                  |
| Assistito                         |                   |            |                  |
| Cognome :                         |                   |            |                  |
| Nome :                            |                   |            |                  |
| Data nascita : 🔲 31/12/1970 📝     |                   |            |                  |
| Codice fiscale :                  |                   |            | ,                |
| Ricerca Resetta                   |                   |            |                  |
|                                   |                   |            |                  |
| $\wedge$                          |                   |            |                  |
|                                   |                   |            |                  |
| ,                                 |                   |            |                  |
|                                   |                   |            |                  |
|                                   |                   | s          | eleziona Annulla |

Comparirà la seguente videata con indicazione dei dati anagrafici del nuovo paziente:

![](_page_3_Picture_0.jpeg)

| Integrazione Mill | ewin - APSS - RICE | RCA ASSIS                                                                         | TITO SUL                             | S E R V E R | ASL         |              |         | $\mathbf{X}$ |
|-------------------|--------------------|-----------------------------------------------------------------------------------|--------------------------------------|-------------|-------------|--------------|---------|--------------|
| Utente            | Millewin           |                                                                                   | ANAGRAFICA RECUPERATA DAL SERVER ASL |             |             |              |         |              |
| Codice Fiscale :  | MILLE_WIN          | MEDICO TITOLARE: ALFA<br>( codice regionale: 223314 - codice fiscale: MILLE_WIN ) |                                      |             |             |              |         |              |
|                   |                    | DATI ANAGRAFICI ASSISTITO                                                         |                                      |             |             |              |         |              |
|                   |                    | Nominativo:                                                                       |                                      | MARIA AS    | SIRELLI     |              |         |              |
| A                 | ssistito           | Sesso:                                                                            |                                      | F           |             |              |         |              |
| Codice fiscale :  | SSRMRA45R50F839E   | Data di nasc                                                                      | ita:                                 | 10-10-194   | 5           |              |         |              |
|                   |                    | Comune:                                                                           |                                      | NAPOLI (I   | NA)         |              |         |              |
| Nome :            |                    | Telefono:                                                                         | le:                                  | CCDMDAA     | 5D5050305   |              |         |              |
| Cognome :         |                    | Codice risca                                                                      | e:<br>ario:                          | 55KMRA4     | 5K50F839E   |              |         |              |
| Data nascita :    | 31/12/70           | Assistenza -                                                                      | data scelta:                         | 09-10-200   | 7           |              |         |              |
| (gg-mm-aaaa)      |                    | Assistenza -                                                                      | data revoca:                         | 31-12-999   | 9           |              |         | ļ            |
|                   |                    | Privacy - dat                                                                     | a consenso:                          |             |             |              |         |              |
|                   |                    | Privacy - dat                                                                     | a revoca:                            |             |             |              |         |              |
|                   |                    |                                                                                   | RESIDENZA                            |             |             | DOMICILIO    |         |              |
|                   |                    | Indirizzo:                                                                        | VIA MAZZIN                           | ,           | Indirizzo:  | VIA MAZZINI  | ,       |              |
| Ricerca           | Resetta            | Cap:                                                                              | 55100                                |             | Cap:        | 55100        |         |              |
|                   |                    | Comune:                                                                           | LUCCA SICU                           | LA (LU)     | Comune:     | NAPOLI (NA)  |         |              |
|                   |                    | ASL D                                                                             | I APPARTENE                          | NZA         | ASL         | DI ASSISTENZ | ZA      |              |
|                   |                    | Codice asl:                                                                       |                                      |             | Codice asl: | 042101       |         |              |
|                   |                    |                                                                                   |                                      | ESEN        | ZIONI       |              |         |              |
|                   |                    | Codice:                                                                           | -                                    |             | Scadenza:   | -            |         |              |
|                   |                    |                                                                                   |                                      |             |             |              |         |              |
|                   |                    |                                                                                   |                                      |             |             |              |         | $\sim$       |
|                   |                    |                                                                                   |                                      |             |             | Seleziona    | Annulla | ר            |
|                   |                    |                                                                                   |                                      |             |             |              |         | - 1          |

• Fare click su Seleziona

**3 Visualizza** alcune informazioni generali:

- versione di integrazione
- versione del catalogo

![](_page_4_Picture_0.jpeg)

## SERVIZI SU ASSISTITO SINGOLO

Le funzionalità di questa sezione sono riferite all'assistito visualizzato al punto 2.

Ricevi

![](_page_4_Picture_4.jpeg)

Cliccando sul tasto **Ricevi** Anagrafiche : comparirà la videata di Acquisizione

| lilleWin - ACQUI  | S   Z   O | NE ANAGRAFICHE                       |                                                                 |       |
|-------------------|-----------|--------------------------------------|-----------------------------------------------------------------|-------|
|                   |           | Anagrafica ricevuta dalla ASL        | Anagrafica identificata in MW                                   |       |
| ATI ANAGRAFICI    |           |                                      |                                                                 | -     |
| - Nome            |           | MARIA                                | MARIA                                                           |       |
| Cognome           |           | ASSIRELLI                            | ASSIRELLI                                                       |       |
| Sesso             |           | F                                    | F                                                               |       |
| Codice fiscale    |           | SSRMRA45R50F839E                     | SSRMRA45R50F839E                                                |       |
| Codice Sanitario  |           | 0201 1137680                         | 0201 1137680                                                    |       |
| Telefono (*)      |           | 0583/123456                          | 0583/123456                                                     |       |
| ASCITA            |           |                                      |                                                                 |       |
| Data              |           | 1945-10-10                           | 1945-10-10                                                      |       |
| - Comune          |           | NAPOLI                               | NAPOLI                                                          |       |
| - Sigla provincia |           | NA                                   | NA                                                              |       |
| CELTA E REVOCA    |           |                                      |                                                                 |       |
| - Data scetta     |           | 2007-10-09                           | 1986-07-14                                                      |       |
| - Data revoca     |           | 9999-12-31                           |                                                                 |       |
| Motivo revoca     |           |                                      |                                                                 |       |
| - Assistito SSN   |           | true                                 | true                                                            |       |
| RESIDENZA         |           |                                      |                                                                 |       |
|                   | ₹         | seleziona tutti (*) per i campicon a | asterisco viene mantenuto il valore Millewin se già presente    | •     |
|                   |           | Aggiorna l'anagrafica Millewin       | Descrizione<br>Posiziona il mouse su<br>una delle voci a fianco |       |
|                   |           | Rifiuta aggiornamento                | descrizione                                                     |       |
|                   |           |                                      | An                                                              | nulla |

che consente di aggiornare l'anagrafica dell'assistito corrente confrontando i dati inseriti in Millewin con quelli ricevuti dall'ASL.

Nel confronto delle due anagrafiche i campi discordarti sono evidenziati dal colore dello sfondo (giallo) e dalla biffatura nel quadratino di fianco.

- Data scelta

2007-10-09

![](_page_4_Picture_13.jpeg)

![](_page_5_Picture_0.jpeg)

#### Per non acquisire alcun dato

togliere la biffatura sul quadratino seleziona tutti Seleziona tutti

Come Aggiornare l'anagrafica di Millewin

fare click sul pulsante Aggiorna:

Aggiorna l'anagrafica Millewin

i dati saranno importati nella cartella Millewin.

Nel caso in cui non si desideri acquisire l'anagrafica:

• Fare clic sul tasto **Rifiuta**.

![](_page_5_Picture_10.jpeg)

Rifiuta aggiornamento

**5** Registrazione Privacy su assistito corrente

Cliccando sul tasto **Imposta...** comparirà la videata di Tutela Privacy ( richiamabile anche dalla videata di Anagrafe Paziente):

![](_page_5_Picture_15.jpeg)

![](_page_6_Picture_0.jpeg)

| MilleWin - TUTELA PRIVACY                                                                                                    |                                          |               |  |  |  |  |
|----------------------------------------------------------------------------------------------------|------------------------------------------|---------------|--|--|--|--|
| <b>Legge Tutela Privacy</b><br>Tutela delle persone e di altri soggetti rispetto al trattamento dei dati personali                                                                                                    |                                          |               |  |  |  |  |
| Il medico è responsabile della riservatezza dei dati personali dei propri assistiti ed è tenuto a rispettare la normativa vigente<br>sulla privacy. Il consenso al trattamento dati registrato nella presente maschera stabilisce quali sono le azioni consentite a<br>Millewin. Se il consenso risulta non ancora registrato, Millewin si comporta come se questo fosse impostato al livello 2. Nel<br>caso di mancato consenso al trattamento dei dati sensibili, è opportuno rimuovere l'intera cartella dell'assistito dall'archivio. |                                          |               |  |  |  |  |
| Assistito : Pallino                                                                                                    | PINCO                                    |               |  |  |  |  |
| Conser                                                                                                    | so Millewin                              |               |  |  |  |  |
| Consenso : Non registrato                                                                                                    |                                          | •             |  |  |  |  |
| Protocollo nº : (numero del fascicolo cartace                                                                                                    | o contenente il consenso dell'assistito) |               |  |  |  |  |
| Consens                                                                                                    | i aggiuntivi                             |               |  |  |  |  |
| Tipo di consenso                                                                                                    | Consenso                                 |               |  |  |  |  |
| APSS: consenso esteso a ASL                                                                                                    | NON REGISTRATO                           | <u>cambia</u> |  |  |  |  |
| APSS: consenso farmacie                                                                                                    | NON REGISTRATO                           | <u>cambia</u> |  |  |  |  |
| (fare click sui tini di consenso sottolinesti ner ulteriori informazioni)                                                                                                    |                                          |               |  |  |  |  |
|                                                                                                    | Invio alla ASL                           | Annulla       |  |  |  |  |

Consente di registrare il Consenso Informatico del paziente per :

**Privacy Millewin** : cliccare sul menù a tendina del Consenso e scegliere l'opzione interessata.

| Consenso :      | Non registrato                                                                    | * |
|-----------------|-----------------------------------------------------------------------------------|---|
| Protocollo nº : | Non registrato<br>1 - Esclusivamente per proprio MMG o PLS                        |   |
|                 | 2 - Per proprio MMG o PLS e i suoi sostituti/collaboratori/medici in Associazione |   |
|                 | 3 - Esteso a gruppi di cura esterni (Emergenza, Reparti, Specialisti)             |   |

#### **Privacy Aggiuntive:**

#### APSS: consenso esteso a ASL

Il consenso salute è quello che permette la circolazione dei dati sanitari dell'assistito tra i vari soggetti di cura (medico di base, medici ospedalieri, etc.). Il consenso di tipo generale soddisfa gli obblighi di legge per la maggior parte dei trattamenti effettuati per finalità di tutela della salute; tuttavia l'APSS raccoglierà i consensi puntuali su trattamenti di dati che necessitino di un'autorizzazione specifica da parte dell'assistito, nonché su trattamenti connessi a prestazioni in libero accesso. Rientrano in tale casistica i trattamenti effettuati a seguito di ricovero ordinario, day hospital e day surgery e i trattamenti effettuati in occasione di accessi al Pronto soccorso, per i quali è necessario un consenso specifico da parte dell'interessato a seguito di un'informativa più dettagliata che illustri le caratteristiche di tali trattamenti ed i

![](_page_6_Picture_10.jpeg)

🛪 Millewin 🛛 🖬

## **INTEGRAZIONE Progetto AMPERE**

relativi flussi informativi. In particolare sarà possibile esprimere il non consenso alla comunicazione dei dati relativi allo specifico evento sanitario (ricovero, accesso a pronto soccorso) al MMG/PLS dell'assistito.

Si può scegliere :

| Tipo di consenso            | Consenso                          |               |
|-----------------------------|-----------------------------------|---------------|
| APSS: consenso esteso a ASL | 0 - NEGAZIONE TOTALE DEL CONSENSO | <u>cambia</u> |

che impedisce il trattamento dei dati sia all'interno dell'Azienda Provinciale per i Servizi Sanitari, sia presso il proprio medico di medicina generale/pediatra di libera scelta. Si chiarisce che, in caso di negazione totale del consenso al trattamento, la prestazione sanitaria non può essere effettuata, fatti salvi i casi in cui il Codice privacy consente ugualmente la prestazione (art.82 emergenza sanitaria, impossibilità fisica o incapacità dell'interessato, rischio grave, imminente ed irreparabile per la salute o l'incolumità fisica dell'interessato).

| Tipo di consenso            | Consenso            |               |
|-----------------------------|---------------------|---------------|
| APSS: consenso esteso a ASL | 3 - CONSENSO SALUTE | <u>cambia</u> |

che concede il trattamento dei propri dati sanitari ai seguenti soggetti:

- al medico di medicina generale/ pediatra di libera scelta, ed in sua assenza ai suoi sostituti, agli associati, agli specializzandi, ai tirocinanti, ai collaboratori e agli infermieri di studio e/o agli altri professionisti che interverranno nel percorso assistenziale

- all'Azienda Provinciale per i Servizi Sanitari ed alle strutture sanitarie accreditate che interverranno nel percorso assistenziale

| Tipo di consenso            | Consenso                                |               |
|-----------------------------|-----------------------------------------|---------------|
| APSS: consenso esteso a ASL | 5 - CONSENSO A SOGGETTI NON COMUNICANTI | <u>cambia</u> |

che concede il trattamento dei propri dati sanitari ai seguenti soggetti:

- al medico di medicina generale/ pediatra di libera scelta, ed in sua assenza ai suoi sostituti, agli associati, agli specializzandi, ai tirocinanti, ai collaboratori e agli infermieri di studio e/o agli altri professionisti che interverranno nel percorso assistenziale

- all'Azienda Provinciale per i Servizi Sanitari ed alle strutture sanitarie accreditate che interverranno nel percorso assistenziale

**Esclude** la circolazione dei dati sanitari in formato elettronico tra i soggetti clinici sopra riportati.

Autorizza la circolazione dei dati sanitari in formato elettronico tra i soggetti sopra indicati

**APSS: consenso esteso a ASL**: Il consenso alle farmacie consente al cittadino di richiedere l'erogazione dei farmaci senza la presentazione del promemoria ma utilizzando solamente la tessera sanitaria. Lato prescrittore la presenza del consenso consente di poter non stampare il promemoria altrimenti obbligatorio.

| APSS: consenso farmacie | NON REGISTRATO | <u>cambia</u> |
|-------------------------|----------------|---------------|
|                         |                |               |

![](_page_7_Picture_20.jpeg)

![](_page_8_Picture_0.jpeg)

|                       | Valori possibili per il consenso APSS                                                                                                    |  |  |
|-----------------------|----------------------------------------------------------------------------------------------------|--|--|
| Rilascio<br>Consenso  | concede l'accesso ai dati delle proprie impegnative con la sola<br>tessera sanitaria a tutte le farmacie convenzionate con APSS. Le<br>farmacie possono visualizzare le impegnative non ancora bloccate<br>od erogate entro i 30 giorni di validità delle stesse.   |  |  |
| Negazione<br>Consenso | non concede l'accesso ai dati delle proprie impegnative con la sola<br>tessera sanitaria. Il prescrittore dovrà produrre il promemoria<br>cartaceo ed il cittadino potrà ottenere i farmaci solamente<br>presentando congiuntamente promemoria e tessera sanitaria. |  |  |

#### Come inviare l'informazione registrata in Millewin sul server ASL

 fare click sul tasto Invia APPS Invio alla ASL

dalla schermata di Integrazione Millewin

# **6** Ricezione documenti su assistito corrente

Referti :

💿 Referti

Il pulsante 'Referti' recupera da AMPERE l' elenco dei referti relativi all'assistito corrente in base alla data impostata dall'utente.

![](_page_8_Picture_11.jpeg)

#### Come visualizzare l'elenco dei referti disponibili

• fare click sul tasto Elenca dopo aver impostato la data.

La lista dei referti disponibili per l'assistito selezionato è visualizzata nella ListView **"Elenco documenti disponibili sul server ASL"**.

#### Come recuperare un referto dalla lista

• effettuare un doppio click sulla data del referto scelto.

![](_page_8_Picture_19.jpeg)

![](_page_9_Picture_0.jpeg)

## **SERVIZI SU INTERO ARCHIVIO**

Le funzionalità di questa sessione si riferiscono alla lista completa degli assistiti del medico.

| 🛣 Integrazione Millewin - APSS 👘                                                                                   |                                                                                                    |                                                              |
|----------------------------------------------------------------------------------------------------|----------------------------------------------------------------------------------------------------|--------------------------------------------------------------|
| <u>V</u> isualizza <u>S</u> trumenti Servizi <u>agg</u> i                                                          | untivi <u>?</u> [Debug tools]                                                                                                    |                                                              |
| Medico selezionato<br>per i servizi aziendali / regionali<br>(utente corrente o suo associato)<br>Alberto MOSER    | Assistito selezionato<br>Nominativo : Pallino PINCO<br>Codice fiscale : DPRVTR56L25H612S<br>Medico titolare : Alberto MOSER                                                                                                    | Informazioni generali<br>Versione integrazione:<br>          |
|                                                                                                    | SERVIZI SU ASSISTITO: PALLINO PINCO<br>visualizza                                                                                                    |                                                              |
| (7)<br>(7)<br>(8)<br>(8)<br>(8)<br>(8)<br>(8)<br>(1)<br>(1)<br>(1)<br>(1)<br>(1)<br>(1)<br>(1)<br>(1)<br>(1)<br>(1 | RVIZI SU INTERO ARCHIVIO DI ALBERTO MOSI         SERVIZI DI RICEZIONE DATI (INTERO ARCHIVIO)            • Nuovi dati         • Nuovi dati (già scaricati)         • Allineamento anagrafiche         • (gg-mm-aaaa)          SERVIZI DI INVIO DATI (INTERO ARCHIVIO)            • Privacy         • Flussi Art.59 bis | Ricevi automaticamente i nuovi<br>dati all'avvio di Millewin |
| Ready                                                                                                    |                                                                                                    |                                                              |

![](_page_9_Picture_5.jpeg)

- a. Nuovi dati
- **b.** Nuovi Dati già scaricati
- c. Allineamento anagrafiche

**ATTENZIONE!** sarà recuperata l'anagrafica di tutti i pazienti assistiti dal medico selezionato per questo motivo i tempi di attesa potrebbero essere lunghi.

![](_page_9_Picture_10.jpeg)

- a. Privacy
- b. Flussi Art.59 bis

ATTENZIONE! i tempi di attesa potrebbero essere lunghi.

![](_page_9_Picture_16.jpeg)

![](_page_10_Picture_0.jpeg)

#### Come ricevere i nuovi dati all'avvio di Millewin

- abilitare la funzione
- Ricevi automaticamente i nuovi dati all'avvio di Millewin

All'apertura del programma Millewin comparirà in automatico la richiesta di connessione al server AMPERE.

![](_page_10_Picture_6.jpeg)

Cliccare sul pulsante Si per scaricare subito i nuovo dati, altrimenti cliccare su No per posticipare l'attività

#### Acquisizione Referti Ricevuti:

| acquisizione dati ricevuti                                                  |                                  |           |          |                                                              |                                 |   |
|-----------------------------------------------------------------------------|----------------------------------|-----------|----------|--------------------------------------------------------------|---------------------------------|---|
| Paziente                                                                    | Referto ri                       | cevuto    |          | Richiesta corrispondente                                     |                                 |   |
| nome                                                                        | esame<br>eseguito il ricevuto il | ricultato | roforto  | stato richiesto il                                           |                                 |   |
| STRACOZZA MANUELA                                                           | Verbale di Pronto Socco          | ISO ISO   | reletto  | Richiesta non trovata su questo computer.                    | acquisisci                      | - |
| 01/10/61                                                                    |                                  | >         |          | Verrà aggiunta come:                                         | cambia<br>elimine               |   |
| ZOFFO SIMONA                                                                | SODIO - sangue                   |           |          | Tipo di esame non riconosciuto nel catalogo.                 | SHITTE                          | - |
| 17/11/72                                                                    | 03/10/07                         | 134       | •        |                                                              | <u>cambia</u><br><u>elimina</u> |   |
| STRACOZZA MANUELA                                                           | Verbale di Pronto Socco          | )rso      |          | Richiesta non trovata su questo computer.                    | acquisisci                      |   |
| 01/10/61                                                                    |                                  | >         |          | VERBALE PRONTO SOCCORSO                                      | elimina                         |   |
| STRACOZZA MANUELA                                                           | SODIO - sangue                   |           |          | ll referto verrà inserito nella richiesta del                | acquisisci                      | 1 |
| 01/10/61                                                                    | 31/05/07                         | 134       | • 🗎      | 01/12/07<br>SODIO - sangue                                   | cambia<br>elimina               |   |
| ZOFFO SIMONA                                                                | RX TORACE 2 PROIEZIO             | NI        |          | Richiesta non trovata su questo computer.                    | acquisisci                      |   |
| 17/11/72                                                                    |                                  |           |          | Verrà aggiunta come:<br>RX TORACE                            | <u>cambia</u><br>elimina        |   |
| ZOFFO SIMONA                                                                | EMOCROMO COMPL.CO                | N FORMULA | E PIASTI | Richiesta non trovata su questo computer.                    | acquisisci                      |   |
| 17/11/72                                                                    |                                  | >         |          | Verrà aggiunta come:<br>EMOCROMO COMPL.CON FORMULA E PIASTRI | cambia<br>elimina               |   |
|                                                                             | -                                |           |          |                                                              |                                 |   |
|                                                                             |                                  |           |          |                                                              |                                 |   |
| Acquisisci tutti i referti Elimina tutti i referti di tipo NON riconosciuto |                                  |           |          |                                                              |                                 |   |
|                                                                             |                                  |           |          |                                                              |                                 |   |

![](_page_10_Picture_12.jpeg)

![](_page_11_Picture_0.jpeg)

In questa maschera:

- Si visualizzano i Referti ricevuti dai Laboratori di analisi.
- Sono riportati i dati relativi al nominativo dell'assistito, il nome del referto ricevuto, il risultato e il referto allegato.

#### ACQUISIZIONE REFERTI

🕅 Millewin

#### Come importare il referto nella scheda clinica del paziente

I referti ricevuti si potranno presentare in tre diverse modalità, differenziate tra di loro dal colore:

#### **REFERTO RICONOSCIUTO (Verde)**

Se il tipo di esame è stato riconosciuto(\*) e la richiesta corrispondente fatta dal medico è stata individuata in Millewin

• FARE clic su acquisisci per importarlo nella scheda del paziente.

| ll referto verrà inserito nella richiesta del | acquisisci     |
|-----------------------------------------------|----------------|
| 01/12/07                                      | <u>cambia</u>  |
| SODIO - sangue                                | <u>elimina</u> |

Esempio: l'esame ricevuto è stato riconosciuto come 'SODIO – sangue' e è stata trovata in Millewin una richiesta per il 'SODIO - sangue' fatta dal medico in data 01/12/07 per il paziente in questione

#### **REFERTO RICONOSCIUTO NON CORRETTAMENTE (BLU)**

Se il tipo di esame è stato riconosciuto(\*) e la richiesta corrispondente fatta dal medico non è stata individuata in Millewin

| Richiesta non trovata su questo computer. | acquisisci     |
|-------------------------------------------|----------------|
| Verrà aggiunta come:                      | <u>cambia</u>  |
| ACIDO IPPURICO                            | <u>elimina</u> |

Esempio: l'esame ricevuto è stato riconosciuto come 'CREATININA – sangue' ma non è stata trovata in Millewin nessuna richiesta per la 'CREATININA - sangue' fatta per il paziente in questione; in tal caso in Millewin verrà aggiunta una nuova richiesta per 'CREATININA - sangue' in data in cui è stato emesso il referto dal Laboratorio e verrà valorizzato il risultato con il dato ricevuto

![](_page_11_Picture_18.jpeg)

![](_page_12_Picture_0.jpeg)

#### **REFERTO NON RICONOSCIUTO (ROSSO)**

Se il tipo di esame non è stato riconosciuto(\*) ; in tal caso non è possibile acquisirlo fino a quando il medico non lo identifica manualmente

| Tipo di esame non riconosciuto nel catalogo. |                |
|----------------------------------------------|----------------|
|                                              | <u>cambia</u>  |
|                                              | <u>elimina</u> |

#### (\*) NOTA:

affinché il tipo di un esame sia riconosciuto in Millewin, è necessario che o il codice esame passato dal laboratorio appartenga al catalogo Ampere oppure che il medico abbia scelto lo stesso nome per quell'esame almeno due volte (vedi sotto il paragrafo auto-apprendimento di Millewin

#### **OPERAZIONI SUI REFERTI RICEVUTI:**

Il medico può procedere in tre modi:

#### **1. ACQUISIRE IL REFERTO**

• Cliccando su **acquisisci**:

| ll referto verrà inserito nella richiesta del | acquisisci     | - |
|-----------------------------------------------|----------------|---|
| 01/12/07                                      | <u>cambia</u>  |   |
| SODIO - sangue                                | <u>elimina</u> |   |

- Se il referto è **VERDE**: il referto viene associato alla richiesta fatta dal medico in Millewin
- Se il referto è **BLU**: il referto viene associato ad una nuova richiesta in data in cui è stato emesso il referto dal Laboratorio
- Se il referto è **ROSSO**: non è possibile acquisire direttamente il referto

#### 2. CAMBIARE IL REFERTO

Cliccando su <u>cambia</u>:

| ll referto verrà inserito nella richiesta del | acquisisci     |  |
|-----------------------------------------------|----------------|--|
| 01/12/07                                      | cambia         |  |
| SODIO - sangue                                | <u>elimina</u> |  |

è possibile modificare il nome dell'esame ricevuto o associarlo ad un'altra delle richieste fatte dal medico in Millewin (vedi fig.)

![](_page_12_Picture_21.jpeg)

![](_page_13_Picture_0.jpeg)

| esame ricevuto è stato riconosciuto nel catalogo come V.CA<br>on è stata trovata nel computer una richiesta associabile in a                             | RDIOCHIRURGICA controllo<br>utomatico al referto ricevut | o.        |
|----------------------------------------------------------------------------------------------------|----------------------------------------------------------|-----------|
| CAMBIA NOME: Il referto ricevuto non è V.CARDIOCHIRURGICA CONTE<br>Cerca esame corretto                                                                  | ROLLO                                                    |           |
| Inserisci il referto ricevuto come risultato della richiesta del 09-11-07:<br>Inserieci il referto ricevuto como risultato della richiesta del 09-11-07: | RX ADDOME                                                | Annulla   |
| ES.CHIMICO FISICO E MICROSC.                                                                                                    | LIQUIDI DA VEROMIENTI                                    |           |
| Inserisci il referto ricevuto come risultato della richiesta del 09-11-07:<br>ES.CHIMICO FISICO E MICROSC.                                               | LIQUIDI DA VERSAMENTI                                    |           |
| Inserisci il referto ricevuto come risultato della richiesta del 09-11-07:<br>ES.CHIMICO FISICO E MICROSC.                                               | LIQUIDI DA VERSAMENTI                                    | Seleziona |
| Inserisci il referto ricevuto come risultato della richiesta del 09-11-07:                                                                               | (refertata) LIQUIDI DA                                   |           |

#### selezionare dalla tabella accertamenti di Millewin l'esame corrispondente.

| 🛣 Tabella accertamenti                                                                                      |                              |                   |          |
|----------------------------------------------------------------------------------------------------|------------------------------|-------------------|----------|
| VISITA CARD                                                                                                 | tutti i tipi                 | *                 |          |
| Digitare la parola da cercare ( almeno due lettere ) '.' ricer                                              | ca per gruppo, '+' per cod   | ice naz.          |          |
| Descrizione                                                                                                 |                              | prezzo tipo       | 1        |
| VISITA CARDIOCHIRURGICA PER CONTROLLO                                                                       |                              | 18,00 05 🔶        |          |
| VISITA CARDIOLOGICA                                                                                         |                              | 23,00 08 •        | OK       |
| VISITA CARDIOLOGICA CON ECG                                                                                 |                              | 0,00              |          |
| VISITA CARDIOLOGICA PER CONTROLLO                                                                           |                              | 18,00 08 •        | Annulla  |
| VISITA CARDIOCHIRURGICA                                                                                     |                              | 23,00 05          |          |
| VISITA CARDIOCHIRURGICA PEDIATRICA                                                                          | 110                          | 23,00 99          | Richiedi |
| VISITA CARDIOCHIKOKOICA PEDIATRICA PER CONTROL<br>VISITA CARDIOLOGICA DED CONTROLLO CON ECC                 | LLU                          | 18,00 99          |          |
| VISITA CARDIOLOGICA PER CONTROLLO CON ECG                                                                   |                              | 0,00              | Modifica |
|                                                                                                    |                              |                   |          |
| 89.01 ANAMNESLE VALUTAZIONE, DEFINITE BREVI<br>Storia e valutazione abbreviata, visita successiva alla prim |                              |                   |          |
| a, per tutte le branche specialistiche<br>Consulenza ginecologica: preconcezionale, oncologica, per         | r climaterio, post chirurgio | a, prenatale, NAS | ~        |
|                                                                                                    |                              |                   |          |

![](_page_13_Picture_5.jpeg)

![](_page_14_Picture_0.jpeg)

#### **AUTO-APPRENDIMENTO DI MILLEWIN**

Associando un referto ricevuto fuori del catalogo (esame mostrato in rosso nella maschera di Visione e acquisizione dati ricevuti) per due volte allo stesso accertamento di Millewin, il programma "auto-apprende" tale informazione e alle successive ricezioni riconosce in automatico l'esame ricevuto (cioè l'esame non sarà più mostrato in rosso, ma in verde o in blu)

#### ELIMINA REFERTI

Se non si desidera acquisire il referto:

• FARE Clic su ELIMINA

| ll referto verrà inserito nella richiesta del | acquisisci    |
|-----------------------------------------------|---------------|
| 01/12/07                                      | <u>cambia</u> |
| SODIO - sangue                                | elimina 🚽     |

il referto ricevuto verrà eliminato senza essere acquisito in Millewin.

#### Come acquisire tutti i referti senza cercare gli esami corrispondenti

E' possibile acquisire in blocco tutti i referti VERDI e Blu cliccando sul tasto 'Acquisisci tutti i referti' :

Acquisisci tutti i referti

#### Per NON acquisire i referti di tipo NON riconosciuto

E' possibile eliminare in blocco tutti i referti ROSSI cliccando sul tasto 'Elimina tutti i referti di tipo NON riconosciuto':

Elimina tutti i referti di tipo NON riconosciuto

![](_page_14_Picture_17.jpeg)